## How to Update a Course from Moodle?

Instructors can update a Course with the latest Participant information from Moodle.

- 1. Open TurningPoint Desktop and sign into your Turning Technologies Account.
- 2. Select the **Manage** tab in the TurningPoint Dashboard.
- 3. Select the course from the left panel and click **Update**. The *Connect to Integration* window is then displayed.

| 😂 TurningPoint Dashboard |                                                                  |                                                                                                    |                                      |                                              |                 | -                          |                 |
|--------------------------|------------------------------------------------------------------|----------------------------------------------------------------------------------------------------|--------------------------------------|----------------------------------------------|-----------------|----------------------------|-----------------|
| POLLING                  | CONTENT                                                          | MANAGE                                                                                                    |                                      | Ki                                           | 🕡<br>iran Nayak | 500<br>Seats               | ्रु<br>Feedback |
| Course Session           | Course<br>Sum<br>Sum<br>Sum<br>Sum<br>Session<br>Last up<br>Last | Overview 2416 Health Assessment pants: 102 ns: 1 pdated: 8/16/2018 10:48:12 AM Upload Grades Upd t Name First Name | Theory (Summe<br>ate<br>Subscription | er 2018) 🖍<br>Edit Roster<br>Account Created | Resul           | ts Manager<br>Device ID(s) | <u>^</u>        |

4. Select **Moodle SSO** from the Integration drop-down menu.

| Connect to Integration    | ×                                                 | ( |
|---------------------------|---------------------------------------------------|---|
|                           |                                                   |   |
| Integration:              | Please Select LMS V                               |   |
| Server Address:           | Please Select LMS<br>Blackboard<br>Blackboard SSO |   |
| Username:                 | Brightspace<br>Canvas<br>Moodle                   |   |
| Password:                 | Moodle SSO<br>Performance Matters<br>Sakai        |   |
| Select an Institution:    | Sakai SSO                                         |   |
| Remember this information | Connect Cancel                                    |   |

5. Enter the Server Address (<u>https://moodle.lsuhsc.edu</u>) in the box provided and click Connect.

| Connect to Integration    |                           | × |
|---------------------------|---------------------------|---|
|                           |                           |   |
| Integration:              | Moodle SSO $\checkmark$   |   |
| Server Address:           | https://moodle.lsuhsc.edu |   |
| Username:                 |                           |   |
| Password:                 |                           |   |
| Select an Institution:    | ~                         |   |
| Remember this information | Connect Cancel            |   |

6. Enter your Moodle **Username** and **Password** and click Log In. The *Update with Integration* window is then displayed.

| Connect to Integration                                                  | × |
|-------------------------------------------------------------------------|---|
| LSU Health<br>NEW ORLEANS         Moodle         You are not logged in. | • |
| LSUHSC Moodle                                                           |   |
| Home ► Log in to the site                                               |   |
|                                                                         |   |
| Log in                                                                  |   |
| Username                                                                |   |
| Password                                                                |   |
| Log in                                                                  |   |
| Forgotten your username or password?                                    | - |
| Back Cancel Finalize Connection                                         |   |

7. Select **Update Course** and click **Update Course**. The course is updated.

| Update with Integration |                                | ×     |
|-------------------------|--------------------------------|-------|
|                         | Update Course                  |       |
|                         |                                |       |
|                         | Course undate complete         |       |
|                         | 1 participant(s) were updated. |       |
|                         |                                |       |
|                         |                                |       |
| Back                    | Update Course                  | Close |

<u>NOTE</u>: If you have students that are unregistered and/or unlicensed, a box will appear letting you know who those students are that are having issues. Click OK to continue.

8. Click Close.